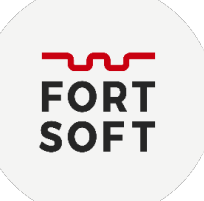

## Активація Avast Mobile Security

- 1. Відкрийте програму.
- 2. Перейдіть: Меню Настройки Без рекламы.

Альтернативний варіант: на головній сторінці натисніть на піктограму «АПГРЕЙД»

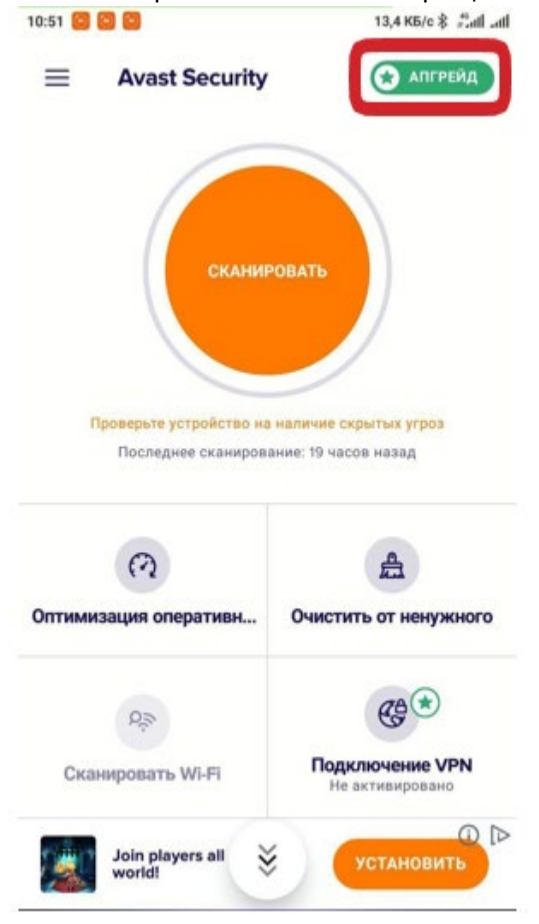

 $\bowtie$ 

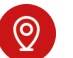

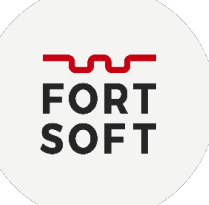

3. На цьому екрані в правому верхньому куті натисніть на три крапки та оберіть «Уже купили».

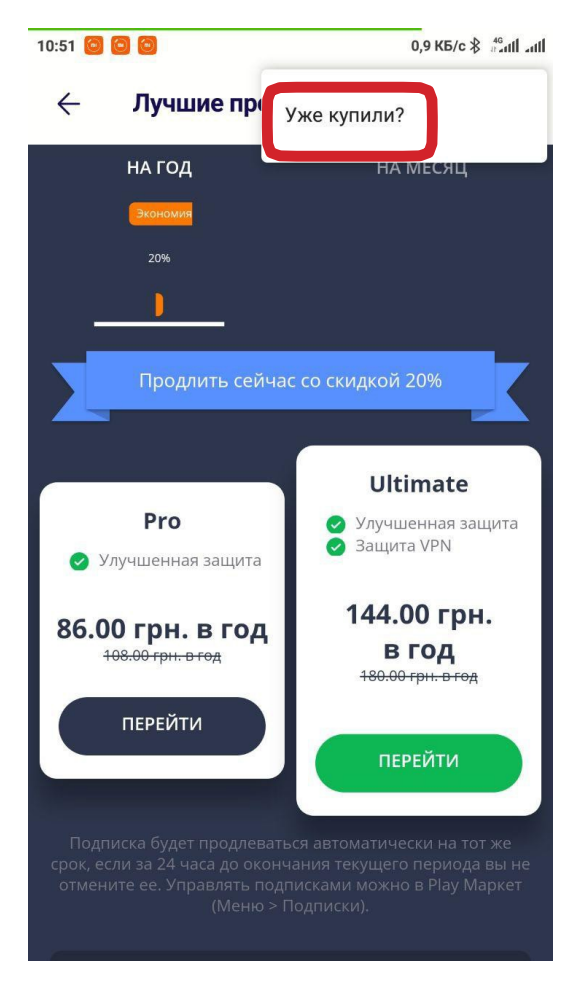

4. Оберіть «Использовать код активации».

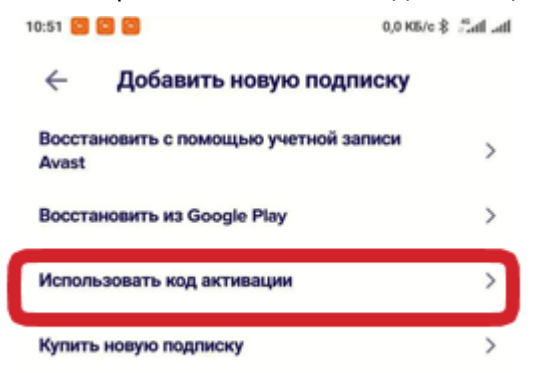

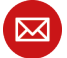

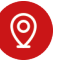

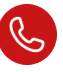

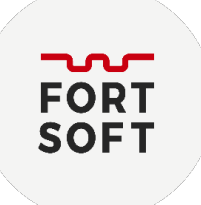

5. В поле «Код активации» введіть ключ продукту, який Ви отримали в листі до реєстраційної інформації.

| 10:51 🖸 | 88           | 0,0 KБ/c ≵    | fat at |
|---------|--------------|---------------|--------|
| ÷       | Использовать | код активации |        |
| Код акт | ивации       |               |        |
|         |              |               | _      |
|         | ИСПОЛЬЗОВАТ  | ъ этот кол    |        |

6. Після введення ключу натисніть кнопку «Использовать этот код».

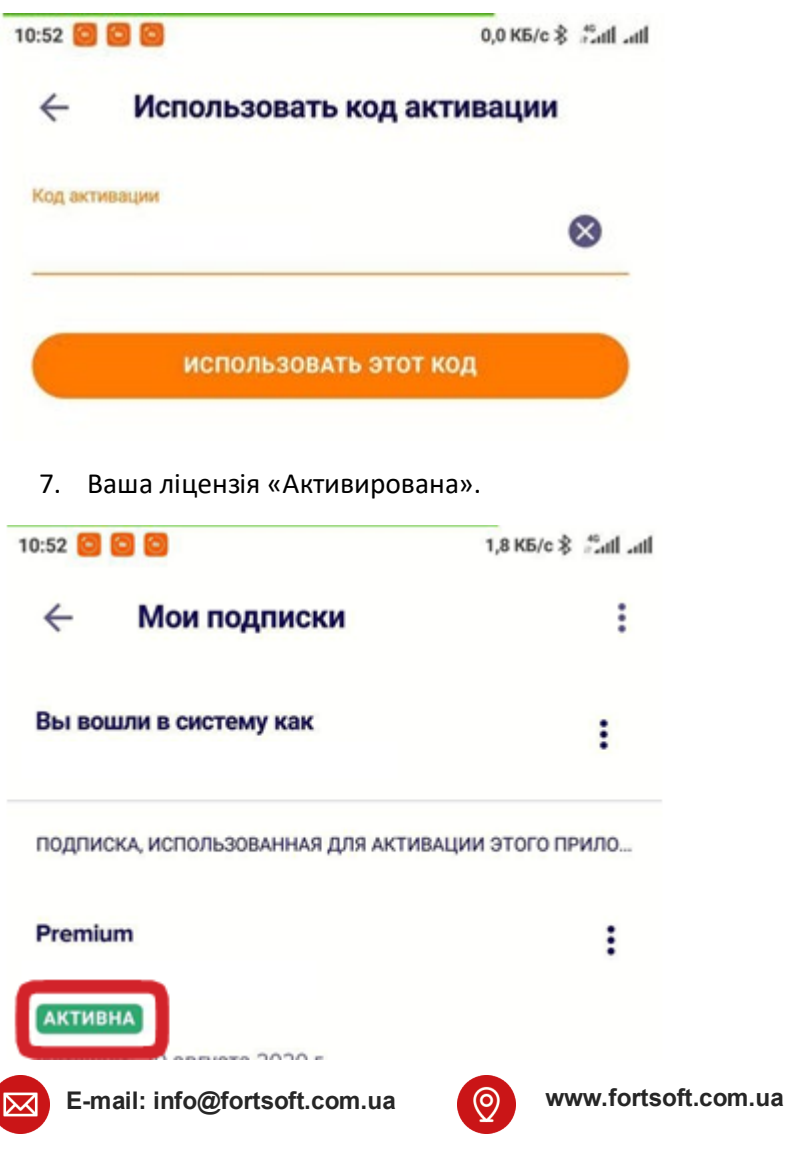

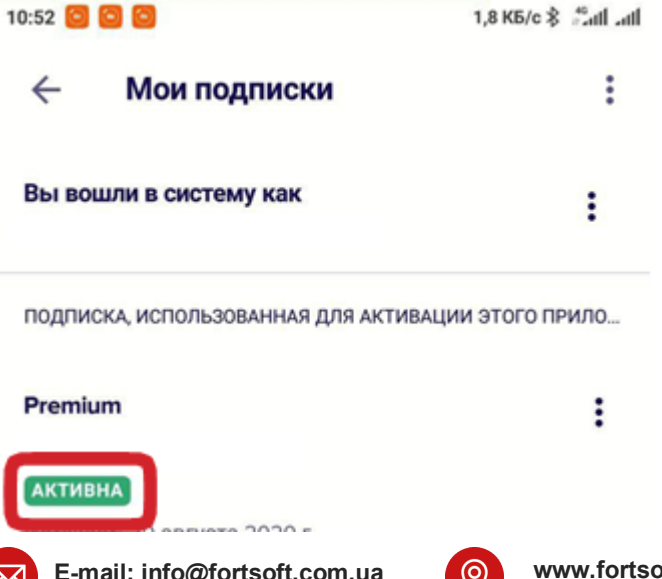

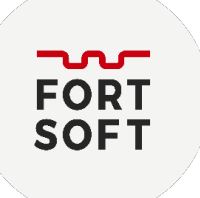

## Актівація Avast Premium Security

1. Після встановлення програми на головному екрані програми оберіть «Меню».

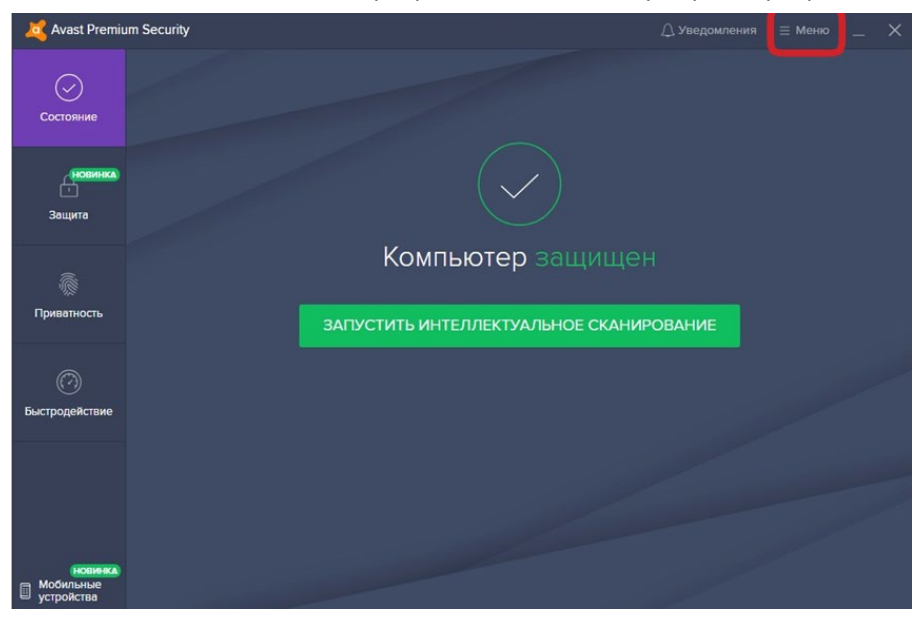

2. У вікні «Меню» оберіть пункт меню «Ввести код активации».

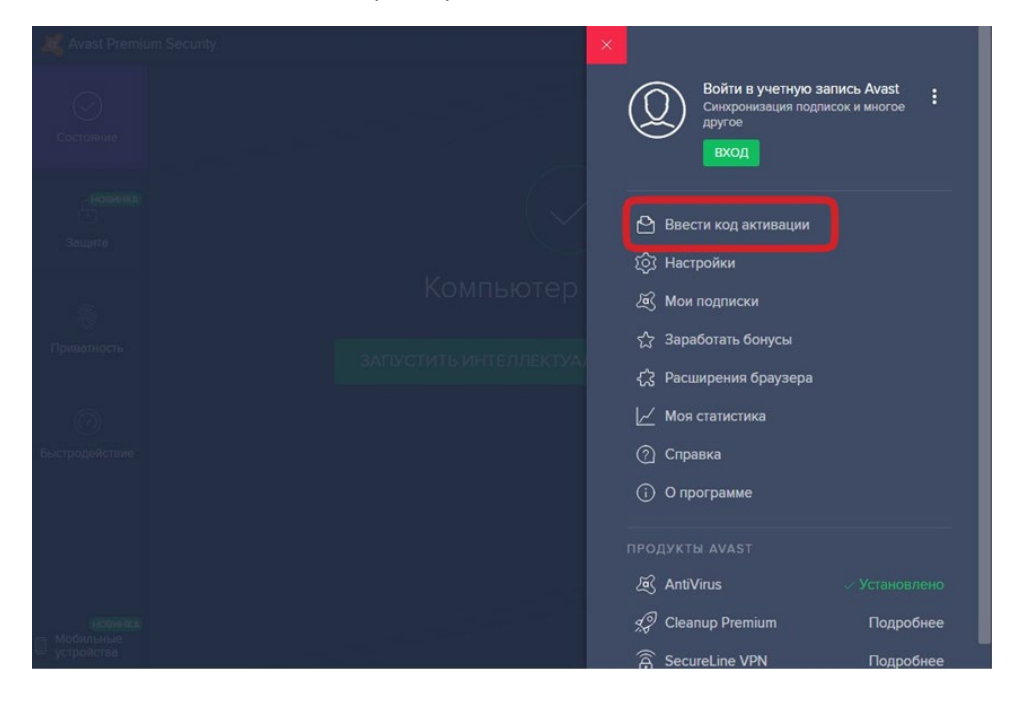

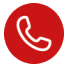

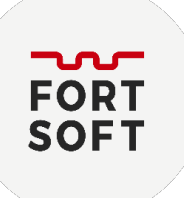

3. Введіть ключ активації на даному екрані та натисніть кнопку «Ввести для активации продукта».

|                                                                                           | × |
|-------------------------------------------------------------------------------------------|---|
| Введите свой код активации                                                                |   |
| Это позволит вам использовать подписки Avast, связанные с этим кодом, на этом компьютере. |   |
| Введите код активации<br>                                                                 |   |
|                                                                                           |   |
| ввести                                                                                    |   |
| Использовать файл лицензии                                                                |   |
|                                                                                           |   |
|                                                                                           |   |

4. Для перевірки інформації про ліцензії, оберіть у головному меню пункт «Мои подписки».

| Avast Premit         | Закрыть                                                                                                    |   |
|----------------------|----------------------------------------------------------------------------------------------------|---|
| Состояние            | Добавьте свои подписки Avast одним из двух способов.<br>Выберите подходящий вариант.                                                                                             |   |
| . ( Астановка)<br>С  | Войдите в свою ИЛИ Введите   учетную запись<br>Avast. действительный код<br>активации                                                                                            |   |
| 1                    | Создать учетную запись                                                                                                    |   |
| Приватность          | Подписки на этом ПК                                                                                                    |   |
| ()<br>Быстродействие | На этом компьютере используются следующие подписки Avast.<br>Avast Premium Security (formerly Avast Premier)<br>Срок действия до: 28 апреля 2021 г. (282 days left)<br>Подписка: | ~ |

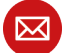

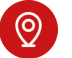